## HOW TO DOWNLOAD THE TURNINGPOINT CLOUD SOFTWARE

- 1. Login to Turning Account (https://account.turningtechnologies.com)
- 2. From the Turning Account Dashboard, click "Downloads".
- 3. Under the Turning Point Cloud tab, click on the appropriate Install link. The Turning Point Cloud software downloads to your computer and you can install.
- 4. After installation complete, you will see a new desktop icon which is a blue cloud with an arrow.

| Turnir                    | ng Account                                                                       |                                                     |
|---------------------------|----------------------------------------------------------------------------------|-----------------------------------------------------|
| Dashboard                 | Before you download, please check with your institu                              | tion to verify which version is supported.          |
| Profile                   | TurningPoint Cloud                                                               | Insight 360 Cloud                                   |
| Downloads 2               | PC - Install PC User Guide<br>PC - No Install Mac User Guide<br>Mac - No Install | PC - Install User Guide<br>Mac - Install User Guide |
| File Storage              |                                                                                  |                                                     |
| Participants              | ExamView Assessment Suite                                                        |                                                     |
| Enroll                    | PC - Install User Guide<br>Mac - Install User Guide                              |                                                     |
| Student Store             |                                                                                  |                                                     |
|                           |                                                                                  |                                                     |
| Foodback Desumantatio     | n Tanza Drivery Technical Sympot                                                 |                                                     |
| © 2016 Turning Technologi | ies, LLC. All Rights Reserved.                                                   | 2.                                                  |

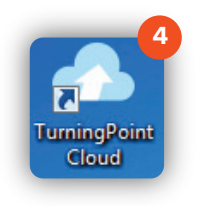

Computer Desktop TurningPoint Icon

Brownsville Campus

Edinburg Campus

Office: Rusteberg 108 Phone: 956-882-6792 Fax: 956-882-6751

Office: Education Complex (EDCC) 2.202 Phone: 956-665-2979 Fax: 956-665-5276

coltthelp@utrgv.edu | colttapps.utrgv.edu/helpme | utrgv.edu/online

## The University of Texas **RioGrande Vallev**

Center for Online Learning & Teaching Technology